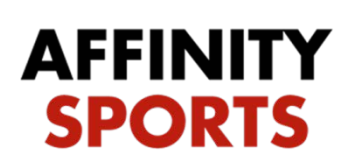

## Coaches/Admins BGC

## Minnesota Youth Soccer Association Background Check Instructions

This guide will provide navigation instructions for coaches/admins. This process will run a background check on all coaches/administrators. There is no fee required.

support

http://minnesotayouthsoccer-bgc.sportsaffinity.com

- Use the link above to access the background check portal.
- Click on the *Registration* tab to begin.

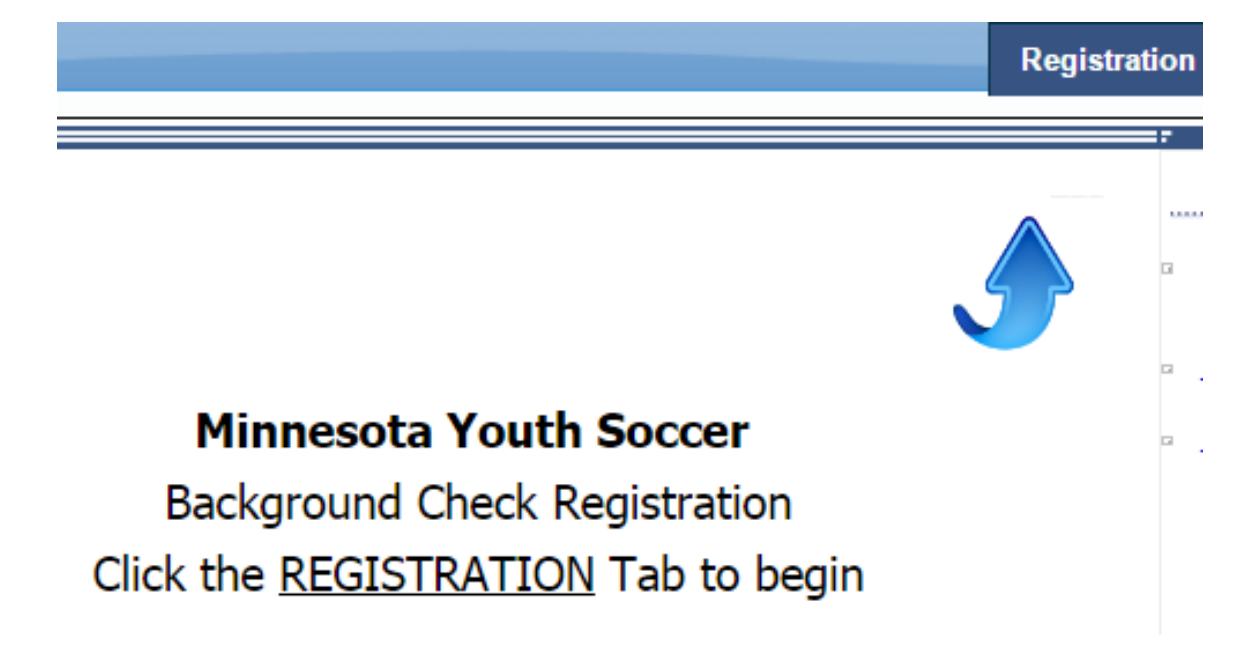

- Returning Users: Log in to your Affinity Sports account with your username and password; this is the same login you have used to access your account during previous seasons.
- New Users: Click *Create New Account* if you are new to MYSA or have not ever created an Affinity Sports account. Do not attempt to create multiple accounts as you will be locked out of all of them if a duplicate record is detected.

|        | Registration Instructions                                                                                                    |                                                                                                    | 0                           |
|--------|----------------------------------------------------------------------------------------------------|----------------------------------------------------------------------------------------------------|-----------------------------|
|        | If you already have an account in the Affinity Spor<br>Click the Forgot Username / Password link if you t<br>If you are brand new to the Affinity Sports system, | rts system you can enter your username and password and<br>think you have an account but do not know your username /<br>, click 'Create New Account.' | click 'Login.'<br>password. |
| <<     | Back to Main Page                                                                                                    | Traducir                                                                                                    | en Español                  |
|        | Tip: Hover your mouse ove                                                                                                    | er the 'Help' icons to get useful information! <b>9</b>                                                                                               |                             |
| . 5    | Select registration type(s)                                                                                                    | Returning users, please login.                                                                                                    | 0                           |
|        |                                                                                                    |                                                                                                    |                             |
| 9      | select a season: *                                                                                                    | Remember to select a season & registration type before loggin                                                                                         | g in!                       |
| 9      | Select a season: *<br>Fall 2016-2017                                                                                                    | Remember to select a season & registration type before loggin<br>Enter Username*<br>Username                                                          | g in!                       |
| :<br>[ | Select a season: * Fall 2016-2017  Select registration type(s): *                                                                                                | Remember to select a season & registration type before loggin<br>Enter Username*<br>Username<br>Enter Password*                                       | g in!                       |
|        | Select a season: * Fall 2016-2017  Select registration type(s): * Background Check Registration                                                                  | Remember to select a season & registration type before loggin<br>Enter Username*<br>Username<br>Enter Password*<br>Password                           | g in!                       |

- Once you are logged in or have created an account:
  - Returning Users: you will see yourself and any family members associated with your account.
  - New Users: you can add family members to be registered or skip this section.
  - All Users:
    - Be sure YOUR name appears as the Account Primary Contact.
    - Click on *Switch Primary* if your name is not listed as the *Account Primary Contact*.
- Click *Continue* in the green box.

| Registration Instructions                                                                                                    |                                                                                                    | ¢  |
|----------------------------------------------------------------------------------------------------|----------------------------------------------------------------------------------------------------|----|
| Please make sure you are registering for your Background Cl<br>DOB.<br>If this any part of this is not correct, please stop. If you need<br>technical support: 1 855 703 2578 or <u>support@affinitysoccer</u> . | eck with your correct legal first name, legal last name and<br>help with getting this information updated please contact<br>com                                                                                                    |    |
|                                                                                                    | Traducir en Españo                                                                                                    | bl |
| Add Family Member >> Create Registration >> Accept                                                                                                    | ELA >> Make Payment >> Print Form                                                                                                    |    |
| Name: King Triton<br>Address: 88 Under the Sea Atlantis, MN 98798<br>Phone: (987) 987-9877(h)<br>Email: underthesea@ocean.com                                                                                    | Please add all your missing family members who need to<br>be registered now or later. All added Name, DOB, Emails<br>cannot be altered during online registration. If parents<br>have different contact info, click Edit to change the info.<br>Once all members are added, then Click Continue and go<br>to Create Registration page. |    |
| To switch the primary contact, please click <u>switch Primary</u> .                                                                                                    |                                                                                                    |    |
| Add All Your Family Members To Be Registered<br>If there is no family member t                                                                                                    | o be added, please click continue.                                                                                                    |    |
| Add New Player Add New P                                                                                                    | arent/Guardian Continue >>                                                                                                    |    |
|                                                                                                    |                                                                                                    |    |

• Click on Register as Coach/Admin, be sure to have your pop-up blocker turned off.

| dd Family Member >>                                                | Create Registratio | n >> Accep | t ELA >>     | Make Payment >> | Print Form |  |  |
|--------------------------------------------------------------------|--------------------|------------|--------------|-----------------|------------|--|--|
|                                                                    |                    |            |              |                 |            |  |  |
| Register Only Members Who Participate This Season (Fall 2016-2017) |                    |            |              |                 |            |  |  |
|                                                                    |                    |            |              |                 |            |  |  |
|                                                                    |                    |            |              |                 |            |  |  |
| Name 1                                                             | ID Num             | DOB        | Relationship | Registratio     | n          |  |  |

• Select *Background Check* from the drop down box that says *Play Level*.

| King Triton      |                   |
|------------------|-------------------|
|                  | Select Play Level |
| Play Level*      |                   |
| Background Check | •                 |

• Ensure that all required information is filled in and correct. Required fields are noted with a red asterisk.

|                                                                                                    | Select F                                 | Play Level                                    |                                |                   |
|----------------------------------------------------------------------------------------------------|------------------------------------------|-----------------------------------------------|--------------------------------|-------------------|
| Play Level*                                                                                                    |                                          |                                               |                                |                   |
| Background Check                                                                                                    | *                                        |                                               |                                |                   |
|                                                                                                    |                                          |                                               |                                |                   |
| P                                                                                                    | ersonal I                                | Informatio                                    | on                             |                   |
| King                                                                                                    | Iniual                                   | Takan                                         |                                | SUTIX             |
| King                                                                                                    |                                          | Inton                                         |                                |                   |
| Gender*                                                                                                    |                                          | Bir                                           | thdate*                        |                   |
| Male v                                                                                                    | May                                      |                                               | 05 •                           | 1965              |
|                                                                                                    |                                          |                                               |                                |                   |
| A                                                                                                    | ddress I                                 | nformatio                                     | n                              |                   |
| Address Line1*                                                                                                    | ddress I                                 | nformatio                                     | n                              |                   |
| A<br>Address Line 1*<br>88 Under the Sea                                                                                      | ddress I                                 | nformatio                                     | n                              |                   |
| A<br>Address Line1*<br>88 Under the Sea<br>Address Line2                                                                      | a <b>ddress I</b>                        | nformatio                                     | n                              |                   |
| Address Line1*<br>88 Under the Sea<br>Address Line2                                                                           | ddress I                                 | nformatio                                     | <b>n</b>                       |                   |
| A<br>Address Line 1*<br>88 Under the Sea<br>Address Line2<br>City*                                                            | address I                                | nformatio                                     | •n<br>•* Zip/Po                | stal Code         |
| A<br>Address Line 1*<br>88 Under the Sea<br>Address Line2<br>City*<br>Atlantis                                                | address I                                | nformatio                                     | ••• Zip/Po<br>• 9879           | stal Code'<br>98  |
| A<br>Address Line 1*<br>88 Under the Sea<br>Address Line2<br>City*<br>Atlantis<br>Home Phone**                                | a<br>a<br>Si                             | nformatio                                     | •n<br>•• Zip/Po<br>• 9879      | istal Code'<br>98 |
| A<br>Address Line 1*<br>88 Under the Sea<br>Address Line 2<br>City*<br>Atlantis<br>Home Phone**<br>9879879877                 | address I                                | nformatic<br>ate/Province<br>MN<br>Cell Phone | •n<br>•* Zip/Po<br>• 9879      | istal Code'<br>98 |
| A<br>Address Line 1*<br>88 Under the Sea<br>Address Line 2<br>City*<br>Atlantis<br>Home Phone**<br>9879879877<br>Nork Phone** | si si                                    | nformatic<br>ate/Province<br>MN<br>Cell Phone | 9* Zip/Po<br>• 9879            | stal Code'<br>98  |
| A<br>Address Line 1*<br>88 Under the Sea<br>Address Line 2<br>City*<br>Atlantis<br>Home Phone**<br>9879879877<br>Work Phone** | si si si si si si si si si si si si si s | nformatio                                     | • Zip/Po<br>• 2ip/Po<br>• 9879 | stal Code'<br>98  |
| A<br>Address Line1*<br>88 Under the Sea<br>Address Line2<br>City*<br>Atlantis<br>Home Phone**<br>9879879877<br>Nork Phone**   | standaress I                             | ate/Province<br>MN<br>Cell Phone              | •••<br>•• Zip/Po<br>• 9879     | istal Code'<br>98 |

- Select your club from the drop down menu.
- Select any additional club affiliations if you are associated with more than one club. If you are associated with more than two clubs, please call the Affinity help desk to connect your account with the additional clubs after you have completed the remainder of the process.
- Click Save & Next Page

| Club Detail Additiona                                  | I Information               |
|--------------------------------------------------------|-----------------------------|
| Please select your club below: SID is<br>Only*         | s for Affinity internal use |
|                                                        | •                           |
| Please select any additional club affi<br>internal use | liation: SID for Affinity   |
|                                                        | ٣                           |
|                                                        |                             |
| Save & Register Another                                | Save & Next Page            |
| Canc                                                   | el                          |
|                                                        |                             |

- Check the *I* Accept box after reading through and accepting all three ELA's (electronic legal agreements). You must accept all three in order to advance to the next screen.
- Type your first and last name and click on Agree & Continue.

| <section-header><section-header>  Accord EAD   So the status of the status of the stat</section-header></section-header>                                                                    | Add Family Mer | nber »>                                                                                                    | Create Registration >>                                                                                                    | Accept ELA >>                                                                                                    | Make Payment >>                                                                                                    | Print Form                                                                                                    |
|----------------------------------------------------------------------------------------------------|----------------|----------------------------------------------------------------------------------------------------|----------------------------------------------------------------------------------------------------|----------------------------------------------------------------------------------------------------|----------------------------------------------------------------------------------------------------|----------------------------------------------------------------------------------------------------|
| <section-header><section-header><section-header><section-header><section-header><section-header><form><section-header></section-header></form></section-header></section-header></section-header></section-header></section-header></section-header>                                                                                                    |                |                                                                                                    |                                                                                                    |                                                                                                    |                                                                                                    |                                                                                                    |
| <section-header><section-header><section-header><section-header>Accord EGA       Image: Control in the state intermediate intermediate interme</section-header></section-header></section-header></section-header> |                |                                                                                                    |                                                                                                    |                                                                                                    |                                                                                                    |                                                                                                    |
| <section-header><section-header><section-header><text><section-header><section-header><text><text><text><text><text><text><text></text></text></text></text></text></text></text></section-header></section-header></text></section-header></section-header></section-header>                                                                                                    | Accept ELA     |                                                                                                    |                                                                                                    |                                                                                                    |                                                                                                    |                                                                                                    |
| <section-header><section-header><section-header><text><text><section-header><text><text><text><text><text><text><text><text></text></text></text></text></text></text></text></text></section-header></text></text></section-header></section-header></section-header>                                                                                                    |                |                                                                                                    |                                                                                                    |                                                                                                    |                                                                                                    |                                                                                                    |
| <text><text><text><section-header><text><text><text><text><text><text><text></text></text></text></text></text></text></text></section-header></text></text></text>                                                                                                    |                | 1 of 3                                                                                                    | Authorization                                                                                                    |                                                                                                    |                                                                                                    |                                                                                                    |
| <text><text><text><text><text><text><text><text><text><text><text></text></text></text></text></text></text></text></text></text></text></text>                                                                                                    |                | I hereby a                                                                                                    | authorize the obtaining of "consumer re                                                                                                    | eports "and/or "investigative cor                                                                                                    | sumer reports "by The Minnesota Y                                                                                                    | outh Soccer Association.                                                                                                    |
| <section-header><section-header><section-header>      Image: Image: Ima</section-header></section-header></section-header>                 |                | "The McE<br>applicable<br>institution<br>Associati<br>behalf of<br>below, the                                                                       | Jowell Agency, Inc. "at any time after<br>. To this end. I hereby authorize, with<br>, school or university (public or pivide<br>on to furnish any and all background in<br>The Minnesch Youth Soccer Associat<br>at I am signing the Authorization form                                                                                                    | receipt of this authorization and<br>out reservation, any law enforc<br>), information service bureau, e<br>formation requested by The M<br>ion, and/or The Minnesota You<br>directing the background check                                                                                                    | throughout my employment and voi<br>ement agency, administrator, local, a<br>employer, or insurance The Minnesco<br>sDowell Agency, Inc., another outsi<br>in Soccer Association itself. I under<br>as described in the disclosure.                                                                                                    | unteer service, if<br>state or federal agency,<br>is Youth Soccer<br>de organization acting on<br>itand that by agreeing                                                                                                    |
| <section-header><section-header>      Add O certification       Instruments make on this application may can and that the new namely with the investigation of any information required to apply any information required to apply any information apply any information apply apply any information apply apply any information apply apply any information apply apply and information information information information apply apply and information apply apply and information information information information apply apply and information apply apply apply apply apply apply apply apply apply apply apply apply apply apply apply apply apply apply apply apply apply apply apply apply apply apply apply apply apply apply apply apply apply apply apply apply ap</section-header></section-header>                                                                       | I Accept       |                                                                                                    |                                                                                                    |                                                                                                    |                                                                                                    |                                                                                                    |
| <text><text><text><text><text><text></text></text></text></text></text></text>                                                                                                    |                | 2 of 3                                                                                                    | Certification                                                                                                    |                                                                                                    |                                                                                                    |                                                                                                    |
| <text><text><text><text><text><text><text><text><text></text></text></text></text></text></text></text></text></text>                                                                                                    |                | I certify t                                                                                                    | nat all statements made on this applic                                                                                                    | ation are true and that I have n                                                                                                    | ot knowingly withheld any fact or cir                                                                                                    | cumstance. 🔺                                                                                                    |
| <text><text><text><text><text><text><text><text></text></text></text></text></text></text></text></text>                                                                                                    |                | l authoriz<br>determine                                                                                                    | e the investigation of all statements o<br>my qualifications for the positions for                                                                                                    | ontained in this application and<br>r which I am applying.                                                                                                    | the further investigation of any infor                                                                                                    | mation required to                                                                                                    |
| <ul> <li>Individual tanda that miningerse relations to mission of facts or circumstances will be sufficient for the carcelation of my considered in the seven employed.</li> <li>Individual tanda tanda ta</li></ul>                                                                                                    |                | l authoriz<br>positions<br>organizat                                                                                                    | e former employers, schools and othe<br>for which I am applying and hereby re<br>on or former employers that such info                                                                                                    | r references to release any info<br>lease all information. I waive ar<br>rmation has been released.                                                                                                    | rmation required to determine my qu<br>ny right to receive any written notice                                                                                                    | alifications for the<br>from this                                                                                                    |
| Action 1 and a set of a set of endoyment is a conditional offere and that a conditional offere at not memory out a set of a set of a s                                                                                                    |                | I fully und                                                                                                    | lerstand that misrepresentation or omi                                                                                                    | ssion of facts or circumstances                                                                                                    | will be sufficient for the cancellatio                                                                                                    | n of my consideration                                                                                                    |
| Action     Approximation     Approximati                                                                                                    | I Accept       | l understr                                                                                                    | and and agree that any offer of employ<br>additional offer of employment is confin                                                                                                    | ment is a conditional offer and<br>med. I further understand and a                                                                                                    | that a conditional offeree is not an e<br>cree that if Lam made a conditional                                                                                                    | mployee unless and                                                                                                    |
| The Minnester locate Association may obtain information about you're engloyment or voluntere purposes from a hintor participation about you'r character, general ebaation, pesonal characteristics, and or mode fliving, and which can hintor participation about you'r character, general lepadation, pesonal characteristics, and or mode fliving, and which can hintor participation about you'r character, general lepadation, pesonal characteristics, and or mode fliving, and which can hintor participation about you'r character, general lepadation, pesonal characteristics, and or mode fliving, and which can hintor participation about you'r character, general lepadation, pesonal characteristics, and or mode fliving, and which can high compared the history will only be requested where such information is substantially mated to the subset of the history will only be requested where such information is substantially mated to the subset of the history will only be requested where such information is substantially mated to the subset of the history will only be requested where such information is substantially mated to the subset of the history will only be requested where such information is advected in a such compared to the subset of the history will only be requested where such information is advected by the subset of the history will only be requested where such information is advected by the subset of the history will only be requested where such information is advected by the subset of the history will be subset of the history will be subset of the history will be subset of the history will be advected by the subset of the history will be subset of the history will be subset of the history will be subset of the history will be subset of the history will be subset of the history will be subset of the history will be subset of the history will be subset of the history will be subset of the history will be subset of the history will be subset of the history will be subset of the history will be subset of the history will be                                                                                                    |                | 3 of 3                                                                                                    | Disclosure                                                                                                    |                                                                                                    |                                                                                                    |                                                                                                    |
| Your First Name*<br>King Triton<br><< Back Pirt Agree & Continue >>                                                                                                    | I Accept       | The Minn<br>consume<br>include in<br>personal<br>other bac<br>responsite<br>request w<br>report and<br>consume<br>conducte<br>encompa<br>investigat | secta Youth Soccer Association may reporting agency. Thus, you may be<br>formation about your character, gener<br>reporting agency about a subscription of the social<br>security or the social security or<br>lites of the position for which you are<br>hether a consumer report has been ro<br>to request a corry of your report. Pile<br>report datained with regard to applica<br>to The McCouncel Agency. Inc. at . c<br>same About Agency inc. at . c<br>whether in average your applies your applies of the<br>whether in average your applies your applies of the social<br>sector of the social sector of the social sector of the<br>social sector of the social sector of the social<br>whether in average your applies your applies of the social<br>sector of the social sector of the social sector of the<br>social sector of the social sector of the social sector<br>sector of the social sector of the social sector of the<br>social sector of the social sector of the social sector of the<br>social sector of the social sector of the social sector of the social sector of the<br>social sector of the social sector of the social sector of the social sector of the<br>social sector of the social sector of the social sector of the social sector of the social sector of the<br>social sector of the social se | bbain information about you for<br>the subject of a "consume report<br>enginbors, fine-final, or associate<br>registros, refraction, personal character<br>enginbors, fine-final, or associate<br>refraction, motor vehicle neorot<br>vehice applying. You have the right, u<br>in about you, and disclosure of<br>ase be advised that the nature<br>and disclosure of associated and disclosure<br>of a set of the solution of the nature<br>has to obtain from any buside orgon,<br>the course of your employ<br>to disclosure of the nature and<br>disclosure of the nature and<br>disclosure of the nature and<br>disclosure of the nature and<br>disclosure of the nature and<br>disclosure of the nature and<br>disclosure of the nature and<br>disclosure of the nature and<br>disclosure of the nature and the nature and<br>disclosure of the nature and the nature and<br>disclosure of the nature and the nature and<br>disclosure of the nature and the nature and<br>disclosure of the nature and the nature and<br>disclosure of the nature and the nature and<br>disclosure of the nature and the nature and the nature and<br>disclosure of the nature and the nature and<br>disclosure of the nature and the nature and the nature and<br>disclosure of your employ | employment or voluntee purposes<br>ort and/or an investigative consum-<br>ristics, and/or mode of living, and with<br>5. These reports may contain inform<br>(5. (driving records), education or en<br>monation is substantially related to the<br>port written request made within a ra-<br>tingtion into your education and/or<br>The scope of this notice and subton<br>ratization all mount of consumer groups of<br>the extend parmitted by law.<br>Scope driving the table and and the scope driving<br>scope driving tables and subton | from a third party<br>report "which may<br>nich can involve<br>ation regard which may<br>nployment history, or<br>e duties and<br>assonable time, to<br>pathe consumer<br>n of investigative<br>mployment history<br>zation is all-<br>oots and<br>You should carefully<br>w |
| Your First Name*<br>King Triton<br><< Back Pint Agree & Continue >>                                                                                                    |                |                                                                                                    |                                                                                                    |                                                                                                    |                                                                                                    |                                                                                                    |
| < Back Pitt Agree & Continue >>                                                                                                    |                |                                                                                                    | Your First Name*                                                                                                    | Your Last Name                                                                                                    |                                                                                                    |                                                                                                    |
| << Back Pint Agree & Continue >>                                                                                                    |                |                                                                                                    | King                                                                                                    | J Trito                                                                                                    | on                                                                                                    |                                                                                                    |
| << Back Print Agree & Continue >>                                                                                                    |                |                                                                                                    | <u></u>                                                                                                    | <u>^</u>                                                                                                    |                                                                                                    |                                                                                                    |
|                                                                                                    | << E           | Back                                                                                                    |                                                                                                    | Print                                                                                                    | Agr                                                                                                    | ee & Continue >>                                                                                                    |

• Click *Submit Background Check* in the green box to continue to the final step.

| Registration Instruction                                                | Registration Instructions 0                                                        |                                                                      |                                                                      |                                                    |  |  |  |
|-------------------------------------------------------------------------|------------------------------------------------------------------------------------|----------------------------------------------------------------------|----------------------------------------------------------------------|----------------------------------------------------|--|--|--|
| Click on the button b<br>Login to My Account<br>until results have bee  | elow to submit your final<br>to check the status of yo<br>en returned. Results are | ize your submission.<br>our background chec<br>typically returned in | k. Your application will sh<br>24 hours.                             | ow as "Submitted"                                  |  |  |  |
|                                                                         |                                                                                    |                                                                      |                                                                      | Traducir en Español                                |  |  |  |
| Add Family Member >>                                                    | Create Registration >>                                                             | Accept ELA >>                                                        | Make Payment >>                                                      | Print Form                                         |  |  |  |
| Print Form<br>In order to process your ba<br>to submit your Social Secu | ackground check your Social S4<br>urity number for processing. You                 | ecurity must be provided. F<br>ır Risk Management applic             | Please click the Submit Backgrou<br>ation will not be considered com | und Check button below<br>plete until this step is |  |  |  |
| completed. Submit Background Check                                      |                                                                                    |                                                                      |                                                                      |                                                    |  |  |  |
|                                                                         |                                                                                    | Print Receipts & Forms                                               | l                                                                    |                                                    |  |  |  |

- Enter your Social Security Number into the box. Affinity Sports and the MYSA do not store Social Security Numbers.
- Click Submit BGC.

| Please only sub                                           | Please ma<br>The background<br>mit one time, your        | E<br>ke sure the person y<br>check company will<br>order status will be pe | Background C<br>ou submit to bac<br>charge for every<br>nding. | Checking<br>ckground check has co<br>y submit even if the na | orrect name, DOB.<br>ime or DOB is incorrect. |   |
|-----------------------------------------------------------|----------------------------------------------------------|----------------------------------------------------------------------------|----------------------------------------------------------------|--------------------------------------------------------------|-----------------------------------------------|---|
| Person to b                                               | e checked:                                               |                                                                            |                                                                |                                                              |                                               |   |
| Last Name<br>Triton<br>88 Under the Se<br>email:underthes | First Name<br>King<br>a Atlantis MN 9879<br>ea@ocean.com | Middle Name<br>B<br>Club: Background Checl                                 | DOB<br>05/05/1965<br>k                                         | Driver License<br>A777b588 MN                                | BGC Account:<br>MNMCDLL / jc7ht3fshg          |   |
| Enter admin's S                                           | SSN: * Required                                          | Submit BGC                                                                 |                                                                |                                                              |                                               |   |
| Background                                                | l Checking Resu                                          | lts                                                                        |                                                                |                                                              |                                               |   |
| Detail                                                    | Product                                                  | Who<br>Submit                                                              | ted                                                            | Date<br>Submitted                                            | OrderlE                                       | ) |

• Once submitted, a message will appear in RED that reads *Background Checking is completed*. *Risk Status is also Updated*.

|                                                  | Please                                                          | make sure the ner                          | Background                 | Checking                      | orrect name DOB                      |  |
|--------------------------------------------------|-----------------------------------------------------------------|--------------------------------------------|----------------------------|-------------------------------|--------------------------------------|--|
|                                                  | The backgro                                                     | und check compan                           | y will charge for eve      | ry submit even if the na      | ame or DOB is incorrect.             |  |
| Please only                                      | y submit one time, y                                            | our order status will                      | be pending.                |                               |                                      |  |
| Person                                           | to be checked:                                                  |                                            |                            |                               |                                      |  |
| Last Name<br>Triton<br>88 Under th<br>email:unde | First Name<br>King<br>he Sea Atlantis MN 9<br>rthesea@ocean.com | Middle Name<br>18798<br>n Club: Background | DOB<br>05/05/1965<br>Check | Driver License<br>A777b588 MN | BGC Account:<br>MNMCDLL / jc7ht3fshg |  |
| Enter adm                                        | in's SSN: * Require                                             | d                                          |                            |                               |                                      |  |
| 1112233                                          | 33                                                              | Submit BGC                                 |                            |                               |                                      |  |
|                                                  | d Charakina is same                                             | lated Disk Status                          | ale a Unidade d            |                               |                                      |  |
| Backgroun                                        | ound Checking R                                                 | pieteu, kisk status is<br>tesults          | aiso opuated.              |                               |                                      |  |
| Detail                                           | Product                                                         | Who<br>Submitted                           | Date<br>Submitted          | DE28EEEC-75                   | OrderID<br>15-4A1C-ADA6-386906FF00CB |  |

• Your status will show as "Pending" until the results are returned.

| Backg                       | Background Checking is completed. Risk Status is also Updated. |                                 |                                 |                                                 |  |  |  |  |
|-----------------------------|----------------------------------------------------------------|---------------------------------|---------------------------------|-------------------------------------------------|--|--|--|--|
| Background Checking Results |                                                                |                                 |                                 |                                                 |  |  |  |  |
| Detail                      | Product<br>FRS LINXML                                          | Who<br>Submitted<br>King Triton | Date<br>Submitted<br>10/17/2016 | OrderID<br>DF28FFFC-751F-4A1C-ADA6-386906FF00CB |  |  |  |  |
|                             | Status: PENDIN<br>Receipt: L0025                               | <mark>G</mark><br>5651951       |                                 |                                                 |  |  |  |  |

- Once submitted, background checks will take 1-10 days to process depending on volume and review.
- You may view the status of your background check by logging into your Affinity Sports account and clicking on your Applications Tab. Your Risk Status will be displayed there.

| Family Members:<br>Click a family member's portrait to<br>King<br>Triton<br>Vew Detais<br>- Update Photo -<br>- Print Documents -<br>Vew Parments - | Attina<br>Attina<br>Vev Detas<br>- Update Photo -<br>- Print Documents - | Aqu<br>Trit<br>Vew D<br>- Update<br>- Print Do | ata<br>on<br>etalt<br>Photo -<br>suments - | Arista<br>Triton<br>Vev Detais | Adella<br>Triton<br>Vev Detats<br>- Update Photo -<br>- Phint Documents - |
|----------------------------------------------------------------------------------------------------|--------------------------------------------------------------------------|------------------------------------------------|--------------------------------------------|--------------------------------|---------------------------------------------------------------------------|
| Personal Info Application<br>Admin<br>Season (C<br>Fall 2015-2017 F                                                                                 | ns Details Certificates                                                  | i Teams Eve                                    | nts Referee Sche                           | edules<br>Team Options         | Print                                                                     |

## Questions??? Please Call 1.855.703.2578